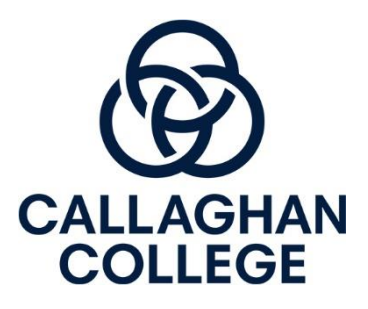

## Parent Sentral Portal Access Instructions

## Steps:

1. Go to Callaghan College Wallsend Campus Website <a href="https://wallsend-h.schools.nsw.gov.au/">https://wallsend-h.schools.nsw.gov.au/</a>

2. Scroll down on home page and click on "Sentral Parent Portal"

| View our latest new                                    | sletter                                                         | 05 Mar 2020                                              |
|--------------------------------------------------------|-----------------------------------------------------------------|----------------------------------------------------------|
| Direct access to our systems is provided b             | elow, refer to <u>Canvas Parent Information</u> and <u>Seni</u> | tral Pagent Portal and App for new users                 |
| STUDENT ACCESS                                         | STAFF ACCESS                                                    |                                                          |
| Canvas Student<br>Manage your learning                 | Canvas Teacher<br>Teaching and Learning                         | Canvas Parents<br>Acce Assessments and Marks             |
| Sentral Student Portal<br>Timetables and Daily Notices | Sentral<br>Student Management                                   | Sentr Parent Portal<br>Attendance and Reports            |
| DOE Portal<br>Email and Learning Tools                 | S Scharepoint<br>School Organisation                            |                                                          |
| Latest news                                            |                                                                 | Stay connected with Callaghan<br>College Wallsend Campus |

## 3. Click register

| (                  | Callaghan College                        | e Wallsend Cam  | nus                                          |
|--------------------|------------------------------------------|-----------------|----------------------------------------------|
|                    | Create a Port                            | al User Account | pus                                          |
| Username           | Usemame<br>MUST BE A VALID EMAIL ADDRESS | Title           | v                                            |
| Password           | MUST BE AT LEAST 8 CHARACTERS            | First Name      | First Name<br>PLEASE PROVIDE YOUR FIRST NAME |
| Password (Confirm) | PLEASE CONFIRM PASSWORD                  | Surname         | Sumame<br>PLEASE PROVIDE YOUR SURNAME        |

4. Fill in your information. Enter valid email address. Please use the email address you registered with the school.

- 5. Once registered in the next two days (school days) you will be emailed with an access key that will link you with your child in the Parent Portal.
- 6. When you receive your access key, log onto the parent portal through the school website and find the tab down the side that is labelled "My Access".

| SENTRAL              |          | Home<br>Callaghan College Waratah Technolog, Campus              |      |
|----------------------|----------|------------------------------------------------------------------|------|
| Home<br>Logged in as | s Ashlea | To view your children's information, go to My Access to register | your |
| I Newslette          | rs       | access key.                                                      |      |
| Daily Noti           | ces      | nome Feed                                                        |      |
| A My Details         | 5        |                                                                  |      |
| a, My Acces          | s        | There are no feed items to display                               |      |
| ? Help & Inf         | ormation |                                                                  |      |
| 🕒 Log Out            |          |                                                                  |      |

7. Click "Add New Access Key" and enter the key that was emailed through from the school.

| SENTRAL                     | SENTRAL My Access<br>Callaghan College Waratah Technology Campus             |  |
|-----------------------------|------------------------------------------------------------------------------|--|
| Home<br>Logged in as Ashlea | You have no Access Key.<br>You can add new access Key meine the button below |  |
| I Newsletters               | + Add New Access Key                                                         |  |
| Daily Notices               |                                                                              |  |
| My Details                  |                                                                              |  |
| A My Access                 |                                                                              |  |
| ? Help & Information        |                                                                              |  |
| 🗭 Log Out                   |                                                                              |  |

- 8. You will now be able to view your child's attendance, class details and published reports.
- 9. If this does not work, please visit the school website and in the Parent Portal section there is a survey parents can complete to report any issues they are encountering with this process and staff will work to resolve these issues.
- 10. If you would like to know how to access your child's learning online including assessment tasks, please go to school website click on "Our School" and go to "Canvas Parent Information" for further information.